## Online-Befundabruf mit SMS-TAN

1.) Ist Ihr Befund fertig, erhalten Sie automatisch eine <u>SMS</u> an die bei der Anmeldung angegebene Handynummer mit einem <u>12 Monate gültigen Code</u>.

2.) Rufen Sie die Seite https://www.fazpiestingtal.at in Ihrem Browser auf.

3.) Rechts unten finden Sie das Feld "Befundabfrage".

4.) Klicken Sie auf den Link zum Online-Befundabfrage öffnen.

5.) Es öffnet sich der Anmeldebereich.

## Login mit TAN

| Versicherungsnummer |   |
|---------------------|---|
| TAN                 | ø |
| Anmelden            |   |

6.) Geben Sie Ihre **10-stellige Versicherungsnummer** und den **TAN aus der SMS** ein. (Tipp: Mit Klick auf "TAN anzeigen" können Sie die TAN Eingabe überprüfen.)

7.) Nach dem Klick auf "Anmelden" öffnet sich der Befundabfragebereich.

| [Startseite] [Herr TEST Hüfte] [Hilfe] [Abmelden]               |                                              |  |
|-----------------------------------------------------------------|----------------------------------------------|--|
|                                                                 |                                              |  |
| WEB access > Patient > TEST Hüfte 08.08.1997                    |                                              |  |
| Hier können Sie Ihre aktuellen Befunde (30 Tage) herunterladen. |                                              |  |
| Link                                                            | Info                                         |  |
| 🐢 Zum Befund                                                    | Befund vom 23 Mai 2016, Untersuchungen: hws3 |  |

8.) Im oberen Befund-Download-Bereich werden die Befunde der letzten 30 Tage angezeigt. Ältere Befunde finden Sie unter dem darunter angegeben Link.

Falls Sie weitere Hilfe benötigen oder Probleme auftauchen, kontaktieren Sie uns bitte per Mail unter: <u>roentgen@fazpiestingtal.at</u>. Wir helfen gerne weiter.